## Manual book Aplikasi

## 1. eSPPT Surat Pemberitahuan Pajak Terhutang Elektronik

eSPPT merupakan bentuk inovasi BPPD Kab. Sidoarjo guna mempermudah masyarakat untuk mencetak SPPT elektronik secara madiri.

| eSPPT - Kab. Sidoarjo<br>Surat Pemberitahuan Pajak Terhutang Elektronik |                                                                                                    | 🗎 eCT-PBB 🛛 🖨 🕒 마하지 🔾 eMonKas |
|-------------------------------------------------------------------------|----------------------------------------------------------------------------------------------------|-------------------------------|
| eSPPT - Kab. Sidoarjo<br>Surat Pemberitahuan Pajak Terhutang Elektronik | NIK       Immer Induk Kopendudukan         Nama       Immer Induk Kopendudukan         Nama       Immer Induk Kopendudukan         Nomor HP       Immer Induk Kopendudukan         E-Mail       Immer Induk Kopendudukan         NOP SPPT       Immer Induk Kopendudukan         NOP SPPT       Immer Induk Kopendudukan         Immer Claipt Pajak SPPT       Immer Induk Kopendudukan         Immer Palak Mandrin (SPPT):       Immer Induk Kopendudukan                                                                                            | ⊜eCT-PBB ⊕লপেশ) QeMonKas      |
|                                                                         | <ul> <li>Unda PBD-P2, samjara Gunith Dajas Sebeluminya.</li> <li>Wajib Pajak Badan / Perorangan), pPAT.</li> <li>Hasil Cetak eSPPT tercantum :</li> <li>QR Code link dengan aplikasi ePBB.</li> <li>Nama dan nomor KTP / bukti lain dari pemohon.</li> <li>SPPT / eSPPT PBB-P2 merupakan surat pemberitahuan pajak terhutang, bukan bukti kapemilikan.</li> <li>Penyalahgunaan SPPT / eSPPT PBB-P2 mendapatkan bukti bayar dari Bank / tempat pembayaran PBB-P2 mendapatkan bukti bayar dari Bank / tempat pembayaran yang telah ditunjuk.</li> </ul> |                               |
|                                                                         | Convrint © 2019 - RPPD Kalunaten Sidoaria                                                                                                    |                               |

Data yang diperlukan untuk Form eSPPT diantaranya :

- NIK
- Nama
- Nomor HP (akan dikirimkan kode verifikasi ke nomor HP)
- E-Mail
- NOP SPPT (PBB-P2)

Serta memenuhi "Ketentuan eSPPT".

| eSPPT - Kab. Sidoarjo<br>Surat Pemberitahuan Pajak Terhutang Elektronik |                                                                                                    | 🗎 eCT-PBB 🖨 😅 SPITT 🔍 eMonKas |
|-------------------------------------------------------------------------|----------------------------------------------------------------------------------------------------|-------------------------------|
| eSPPT - Kab. Sidoarjo<br>Surat Pemberitatuan Pajak Terhutang Elektronik | Form eSPPT         NiK       Image: Statistic statistic         Nama       Image: Statistic statistic         Nomor HP       Image: Statistic statistic         Image: Statistic statistic       Image: Statistic statistic         Nom SPPT       Image: Statistic statistic         Image: Statistic statistic statistic       Image: Statistic statistic         Nop SPPT       Image: Statistic statistic         Image: Statistic statistic statistic       Image: Statistic statistic         Image: Statistic statistic statista | G eCT-PBB ⊕ ISPPT Q eMonKas   |
|                                                                         | ම Submit<br>@ Clear                                                                                                    |                               |
|                                                                         | Copyright © 2019 - BPPD Kabupaten Sidoarjo.                                                                                                    |                               |

Setelah data terisi dan telah sesuai dengan ketentuan eSPPT, tekan tombol Submit dan tunggu kode akan dikirim melalui SMS di nomor HP. Jika masih terdapat tagihan, maka harus dilunasi.

SMS berisi sebagai berikut :

No. konfirmasi cetak SPPT online anda **7-2-2-0-6-1**. Terimakasih telah membayar pajak tepat waktu (Badan Pelayanan Pajak Daerah Kabupaten Sidoarjo)

Lalu masukkan 6 digit angka pada "Kode Verifikasi", lalu "Kirim Kode".

| eSPPT - Kab. Sidoarjo<br>Surat Pemberitahuan Pajak Terhutang Elektronik |                                                                                                    | ┣ eCT-PBB |
|-------------------------------------------------------------------------|----------------------------------------------------------------------------------------------------|-----------|
|                                                                         | Form eSPPT                                                                                                    |           |
|                                                                         | NIK         35.11.44.37 265.46.767           Nama         Å         Wigb Pajak           Nomor HP         I +032/246403644 |           |
|                                                                         | O Ketentuan eSPPT –                                                                                                    |           |
|                                                                         | ර Kirim Kode                                                                                                    |           |
|                                                                         | × Batal                                                                                                    |           |
|                                                                         |                                                                                                    |           |
|                                                                         | Copyright © 2019 - BPPD Kabupaten Sidoarjo.                                                                                |           |

Jika kode benar, maka akan tampil halaman cetak eSPPT

| eSPPT - Kab. Sidoarjo<br>Surat Pemberitahuan Pajak Terhutang Elektronik |                                                                                                    | ලි eSPPT |
|-------------------------------------------------------------------------|----------------------------------------------------------------------------------------------------|----------|
|                                                                         | Cetak eSPPT                                                                                                    |          |
| NIK<br>Nama<br>Nomor HP<br>E-Mail                                       | 3511445785648767         A       Wqib Pejek         I       +6282264634644         I       +6282264634644         I       +6282264634644 |          |
| NOP SPPT                                                                | Cetak SPPT                                                                                                    |          |
|                                                                         |                                                                                                    |          |
|                                                                         |                                                                                                    |          |
|                                                                         |                                                                                                    |          |
| Security 5 1010 - 8000 Michaeles Educio                                 |                                                                                                    |          |

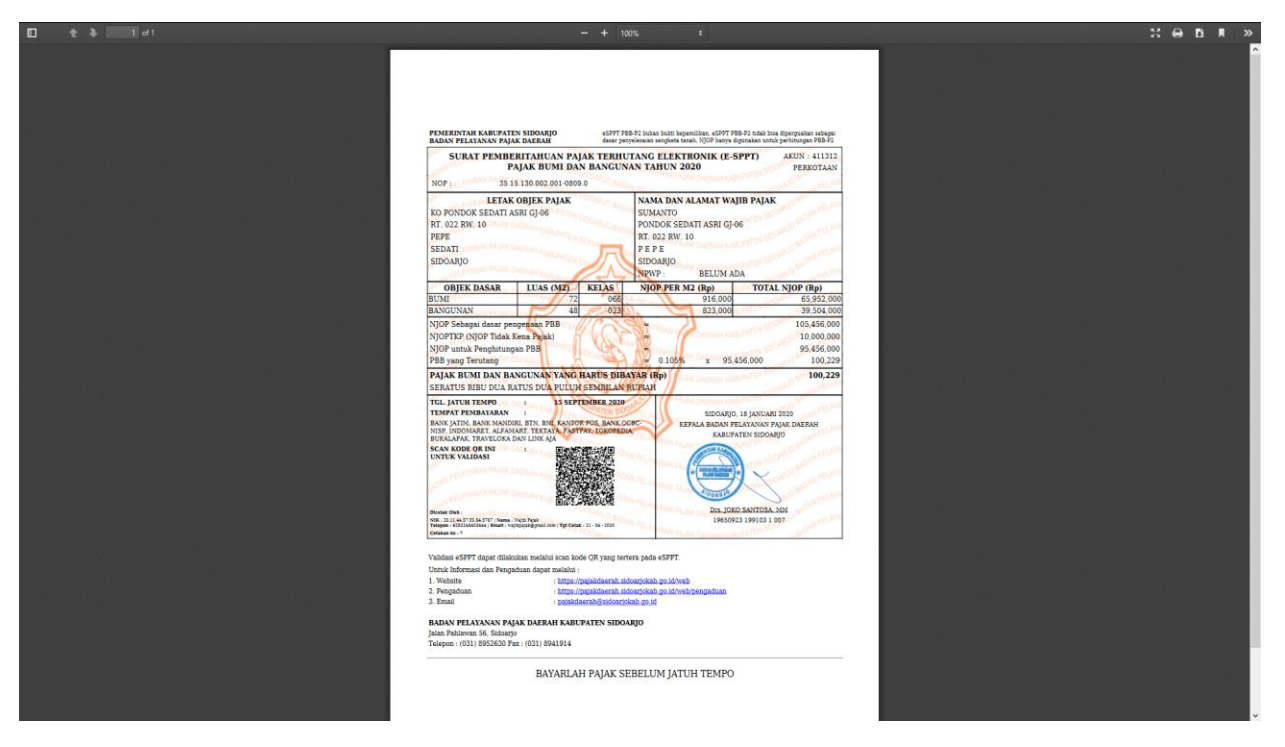

Hasil cetak eSPPT.

## 2. eCT-PBB (Cek Tagihan PBB Elektronik)

eCT-PBB merupakan aplikasi cek tagihan & print out PBB secara elektronik guna mempermudah masyarakat dalam melakukan konfirmasi pembayaran / tagihan PBB, dan juga tersedia printout tagihan yang dapat digunakan untuk keperluan PBB

| eCT-PBB - Kab. Sidoarjo<br>Cek Tagihan PBB Elektronik |          |                                         | 🗎 eCT-PBB 🛛 🖨 eSPPT 🔍 eMonKas |
|-------------------------------------------------------|----------|-----------------------------------------|-------------------------------|
|                                                       |          |                                         |                               |
| ,                                                     | NIK      | masukkan Nomor Induk Kependudukan       |                               |
| ,                                                     | Nama     | A masukkan nema                         |                               |
| ,                                                     | Nomor HP | masuddan nomor HP aktif                 |                               |
| E                                                     | E-Mail   | masukkan alamat E-Hall aktif            |                               |
| ,                                                     | NOP PBB  | masukkan Nomor Objek Pajak SPPT         |                               |
|                                                       |          | Q. Cek Tagihan                          |                               |
|                                                       |          |                                         |                               |
|                                                       |          |                                         |                               |
|                                                       |          |                                         |                               |
|                                                       |          |                                         |                               |
|                                                       |          |                                         |                               |
|                                                       |          |                                         |                               |
|                                                       |          |                                         |                               |
|                                                       |          |                                         |                               |
|                                                       |          | Constant & 2020. BPDD Material Printers |                               |

Data yang diperlukan untuk Form eCT-PBB diantaranya :

- NIK
- Nama
- Nomor HP
- E-Mail
- NOP SPPT (PBB-P2)

| CET-PBB - Kab. Sidoarjo<br>Cek Tagihan PBB Elektronik |          |                                             | 🗎 eCT-PBB 🖨 eSPPT Q eMonKas |
|-------------------------------------------------------|----------|---------------------------------------------|-----------------------------|
|                                                       |          |                                             |                             |
|                                                       | NIK      | 35.11.45.70.56.48.7700                      |                             |
|                                                       | Nama     | R Wajib Pajak                               |                             |
|                                                       | Nomor HP | +6287745224788                              |                             |
|                                                       | E-Mail   | V wajibpajak@email.com                      |                             |
|                                                       | NOP PBB  | <b>35.15.130.002.001.0809.0</b>             |                             |
|                                                       |          | Q. Cek Tagihan                              |                             |
|                                                       |          |                                             |                             |
|                                                       |          |                                             |                             |
|                                                       |          |                                             |                             |
|                                                       |          |                                             |                             |
|                                                       |          |                                             |                             |
|                                                       |          |                                             |                             |
|                                                       |          |                                             |                             |
|                                                       |          |                                             |                             |
|                                                       |          |                                             |                             |
|                                                       |          | Copyright @ 2020 - BPPD Kabupaten Sidoarjo. |                             |

Setelah form terisi, tekan "Cek Tagihan" untuk pencarian data tagihan PBB.

|       |             | Data 1        | agihan P           | BB           |             |
|-------|-------------|---------------|--------------------|--------------|-------------|
|       | NC          | P             | 35.15.130.002      | 2.001.0809.0 |             |
|       | NB          | OP            | : Rp105.456.00     | 0            |             |
|       | Tot         | al Pokok PBB  | :Rp100.229         |              |             |
|       | Tot         | al Denda P88* | : Rp0              |              |             |
|       |             | *) Denda pe   | r tanggal 23 April | 2020         |             |
|       |             |               | Print Out          |              |             |
| Tahun | Jatuh Tempo | Pokok         | Denda              | Jumlah Bayar | Status Baya |
| 2020  | 15-09-2020  | Rp100.229     | Rp0                | Rp100.229    | BELUM LUNA  |
| 2019  | 30-09-2019  | Rp82.082      | Rp0                | Rp82.082     | LUNAS       |
| 2018  | 30-09-2018  | Rp86.192      | Rp0                | Rp86.192     | LUNAS       |
| 2017  | 29-09-2017  | Rp86.192      | Rp0                | Rp86 192     | LUNAS       |
| 2016  | 30-09-2016  | Rp59.250      | Rp0                | Rp59.250     | LUNAS       |
| 2015  | 30-09-2015  | Rp59.250      | Rp0                | Rp59.250     | LUNAS       |
| 2014  | 30-09-2014  | Rp59.250      | Rp0                | Rp59.250     | LUNAS       |
| 2013  | 30-09-2013  | Rp59.250      | Rp0                | Rp59.250     | LUNAS       |
| 2012  | 28-09-2012  | Rp41.447      | Rp0                | Rp41.447     | LUNAS       |
| 2011  | 30-09-2011  | Rp39.473      | Rp0                | Rp39.473     | LUNAS       |
| 2010  | 30-09-2010  | Rp44.308      | Rp0                | Rp44.308     | LUNAS       |
| 2009  | 30-09-2009  | Rp44.308      | Rp0                | Rp44.308     | LUNAS       |
| 2008  | 26-09-2008  | Rp36.433      | Rp0                | Rp36.433     | LUNAS       |
|       | 28-09-2007  | Rp32.185      | Rp0                | Rp32.185     | LUNAS       |
| 2007  |             |               |                    |              |             |

Data tagihan akan muncul per tahun beserta status bayarnya. Jika print out tagihan PBB dibutuhkan, tekan tombol "Print Out".

| eCT-PBB - BPPD Kab. Sidoarjo - Mozilla Firefox              |                                                                                                    | - 0 |
|-------------------------------------------------------------|----------------------------------------------------------------------------------------------------|-----|
| Print Page Setup Page W + 1 of 1 + W Scale: Shrink To Fit v | Partrait, Landscape Simplify Page Glose                                                                                                    |     |
|                                                             | eCT-PBB - BPPD Kab. Sidoarjo https://sppt.pajakdaerah.sidoarjokab.go.id/views/print_tunggakan.php                                                                                                    |     |
|                                                             | Personal of the second and the second second s                                                                                                    |     |
|                                                             | eCT-PBB                                                                                                    |     |
|                                                             | Cek Tagihan PBB Elektronik<br>Kabupaten Sidoarjo                                                                                                    |     |
|                                                             | (25)                                                                                                    |     |
|                                                             | Nomor Objek Pajak : 35.15.130.002.001.0809.0                                                                                                    |     |
|                                                             | Total Pokok PBB : Rp100,229                                                                                                    |     |
|                                                             | Total Denda PBB* : Rp0                                                                                                    |     |
|                                                             | *) Denda per tanggal : 23 April 2020                                                                                                    |     |
|                                                             | PRINT OUT TAGINAN PBB                                                                                                    |     |
|                                                             | Tahun   FBB Harus Bayar   DENDA   Jumlah Bayar  <br>  Jatuh Tempo   Status Bayar Tanggal Bayar                                                                                                    |     |
|                                                             | 2020   Rp100,229   Rp0   Rp100,229                                                                                                    |     |
|                                                             | 2019   Rp82,082   Rp0   Rp82,082                                                                                                    |     |
|                                                             | 2016 Rp66,192 Rp0 Rp66,192                                                                                                    |     |
|                                                             | 2017 I Rp86,192 Rp0 Rp0 Rp86,192 Rp86,192 Rp86,1 |     |
|                                                             | 1 29/09/2017 1 LUNAS 15/03/2017 1<br>1 2016 1 Rp59,250 1 Rp0 Rp59,250 1                                                                                                    |     |
|                                                             | i 30/09/2016 i LUNAS 20/01/2016 i                                                                                                    |     |
|                                                             | i <u>30/09/2015</u> i LUNAS <u>15/01/2015</u> i                                                                                                    |     |
|                                                             | 30/09/2014 RD-52 200 RD-52 200 RD-52 |     |
|                                                             | 2013 30/09/2013 Ap3, 230 Ap0 LUNAS 19/53/2013                                                                                                    |     |
|                                                             | 2012 28/09/2012 Rp41,447 Rp0 Bp41,447 Rp0 Bp41,447                                                                                                    |     |
|                                                             | 2011 Rp39,473 Rp0 Rp39,473 Apr 100 Rp39,473 24/03/2011 100 Rp39,473 24/03/2011 100 Rp39,473 100 Rp39,473 100 Rp39,4700 Rp39,4700 Rp39,4700 Rp39,4700 Rp39,4700 Rp39,4700 Rp39,4700 Rp39,4700 Rp39,4700 Rp39,4700 Rp39,4700 Rp39,4700 Rp39,4700 Rp39,4700 Rp3 |     |
|                                                             | 2010   Rp44,308   Rp0   Rp44,308  <br>30/09/2010   LUNAS 02/04/2010                                                                                                    |     |
|                                                             | 1 2009 1 Rp44,308 1 Rp0 1 Rp44,308 1<br>1 30/09/2009 1 LUNAS 01/04/2009 1                                                                                                    |     |
|                                                             | 2008 Rp36,433 Rp36,433 Rp36,434 Rp36,434 Rp36,434 Rp36,444 Rp36,44 |     |
|                                                             | 2007   Rp32,185   Rp0   Rp32,185                                                                                                    |     |
|                                                             | 20/04/2007   Rp32,185   Rp644   Rp32,629                                                                                                    |     |
|                                                             | 1 31/10/2006 1 1 1 LUNAS 01/05/2007 1                                                                                                    |     |
|                                                             | TERIMAKASIH TELAH MEMBAYAR PBB TEPAT WAKTU                                                                                                    |     |
|                                                             |                                                                                                    |     |
|                                                             |                                                                                                    |     |
|                                                             |                                                                                                    |     |
|                                                             |                                                                                                    |     |
|                                                             |                                                                                                    |     |
|                                                             |                                                                                                    |     |

Maka akan tampil halaman untuk melakukan cetak printout beserta QR-Code untuk mencek validitas print out tagihan PBB.

## 3. eMonKas (Monitoring Berkas Elektronik)

eMonKas merupakan aplikasi monitoring berkas PBB secara elektronik yang memungkinkan wajib pajak untuk memantau berkas pengajuan PBB.

| eMonKas - Kab. Sidoarjo<br>Monitoring Berkas PBB Elektronik |                |                                            |        | eCT-PBB 🖶 eSPPT Q eMonKas |
|-------------------------------------------------------------|----------------|--------------------------------------------|--------|---------------------------|
|                                                             |                |                                            |        |                           |
|                                                             | Pilih Kecamata | in 🔹 Nomor Pelayanan                       | Q CARI |                           |
|                                                             |                |                                            |        |                           |
|                                                             |                |                                            |        |                           |
|                                                             |                |                                            |        |                           |
|                                                             |                |                                            |        |                           |
|                                                             |                |                                            |        |                           |
|                                                             |                |                                            |        |                           |
|                                                             |                |                                            |        |                           |
|                                                             |                |                                            |        |                           |
|                                                             |                |                                            |        |                           |
|                                                             |                |                                            |        |                           |
|                                                             |                |                                            |        |                           |
|                                                             |                |                                            |        |                           |
|                                                             |                |                                            |        |                           |
|                                                             |                |                                            |        |                           |
|                                                             |                |                                            |        |                           |
|                                                             |                | Copyright © 2020 - BPPD Kabupaten Sidoarjo |        |                           |
|                                                             |                |                                            |        |                           |
|                                                             |                |                                            |        |                           |
|                                                             | ly a Mart V    |                                            |        |                           |
| a yang diperlukan untu                                      | k elvionkas :  |                                            |        |                           |

• Nomor Pelayanan (Tercantum pada kertas tanda terima dari pelayanan)

Pilih kecamatan sesuai berkas yang diajukan, lalu masukkan nomor pelayanan.

| eMonKas - Kab. Sidoarjo<br>Monitoring Berkas PBB Elektronik |                 |               |         | BeCT-PBB BeSPPT QeMonKas |
|-------------------------------------------------------------|-----------------|---------------|---------|--------------------------|
|                                                             | Pilih Kecamatan | 2020-0006-013 | O. CARI |                          |

| eMonKas - Kab. Sidoarjo<br>Monitoring Berkas PBB Elektronik |                                                                                                    | 🖹 eCT-PBB 🖶 eSPPT | <b>Q</b> eMonKas |
|-------------------------------------------------------------|----------------------------------------------------------------------------------------------------|-------------------|------------------|
|                                                             | KECAMATAN BUDURAN         2020-0006-013         Q. CARI           D. Nomor Dejayanan         : 24-03-2020-0006-013         Nomor Objek Pajak: 35.15.140.010.007-0570.0           Ø Jenis Pengajuan         : Mutasi Objek/Subjek         Tanggal Pelayanan : Kamis, 20-02-2020                                                                                                    |                   |                  |
|                                                             | Menerima Sukat Yg, Sdh, Selesai & Memberikan       Image: Comparison of the selection of the selection                                        |                   |                  |
|                                                             | Penerimaan Berkas Untuk Diarsipkan Catata : - Satata: Satata: |                   |                  |

Status berkas akan keluar sesuai nomor pelayanan dan kecamatan.